# UPGRADE DE SISTEMA

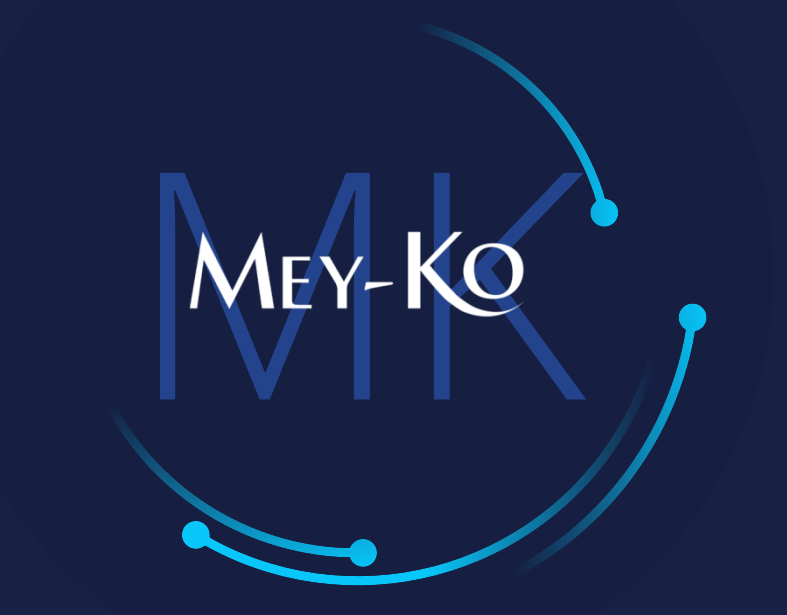

1

### Proceso – Devolución de Productos en Punto de Venta

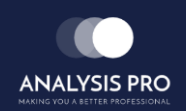

- : Proceso Devolución de Productos
- Manual de usuario

El objetivo del siguiente manual es el de documentar el "Proceso de Devolución de Productos en Punto de Venta", el cual servirá para realizar devoluciones de productos que fueron adquiridos previamente por clientes Meyko y desean realizar una devolución por reembolso.

• Macroproceso a seguir a continuación:

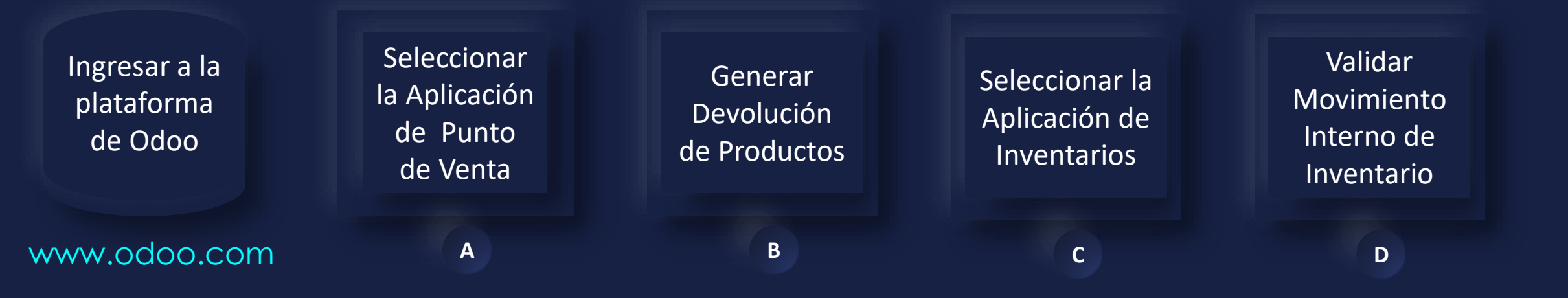

2

### Manual de usuario

ullet

Ingresar a la plataforma de Odoo Como primer paso, se debe de ingresar a la plataforma de Odoo con usuario y contraseña. (En caso de no tener usuario y contraseña solicitarlo al departamento de IT.)

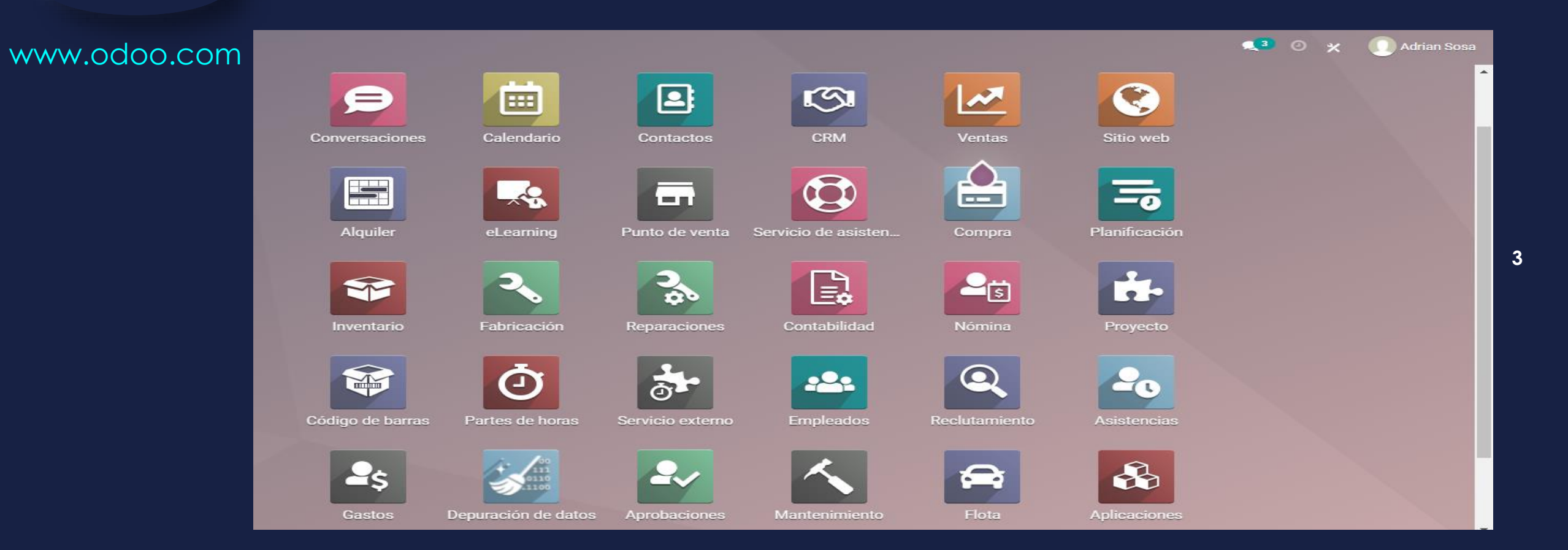

### Manual de usuario

Mey-KO

Seleccionar la Aplicación de Punto de Venta

Α

Una forma de visualizar los pedidos de venta para realizar **Devoluciones** es dentro de la aplicación "Punto de Venta".

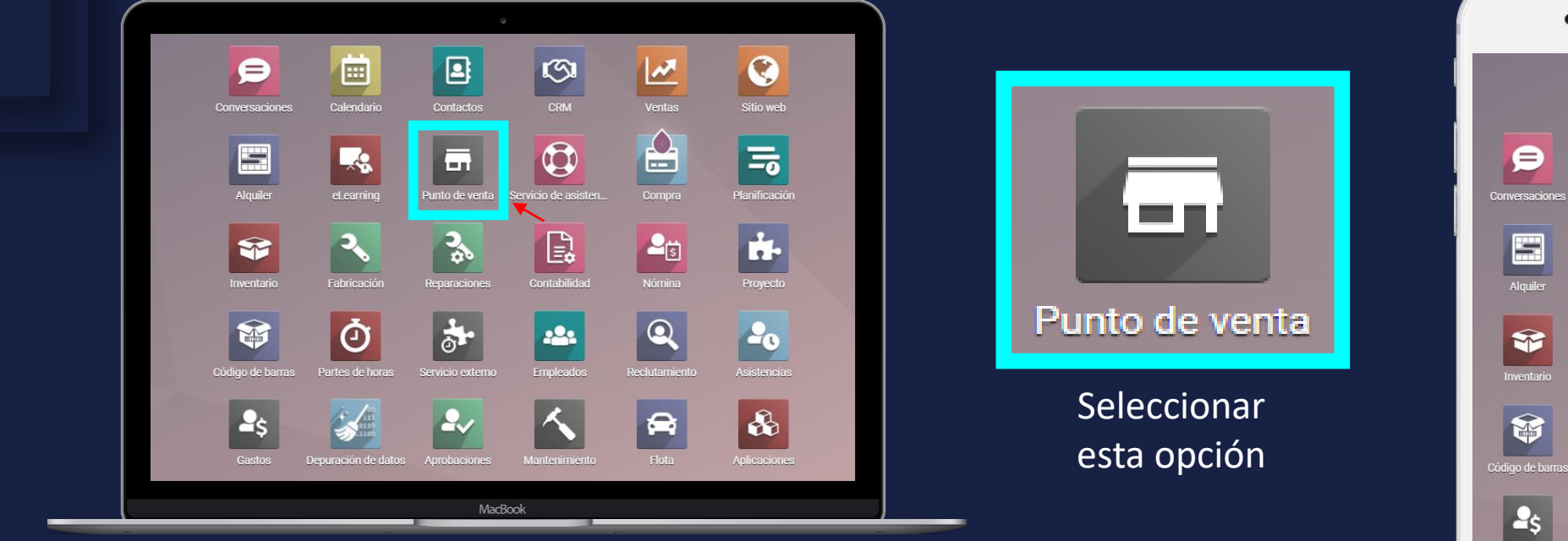

En computadora

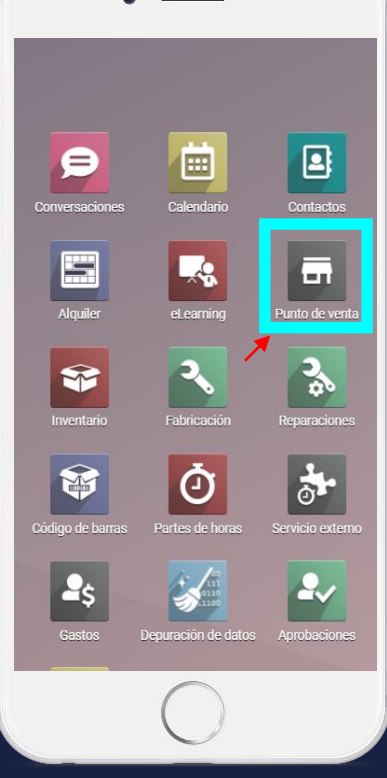

4

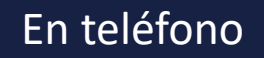

Manual de usuario

• Al ingresar al la aplicación de Punto de Venta se debe de elegir la sesión de caja que se quiere aperturar.

MEY-KO

В

Generar

Devolución de

Productos

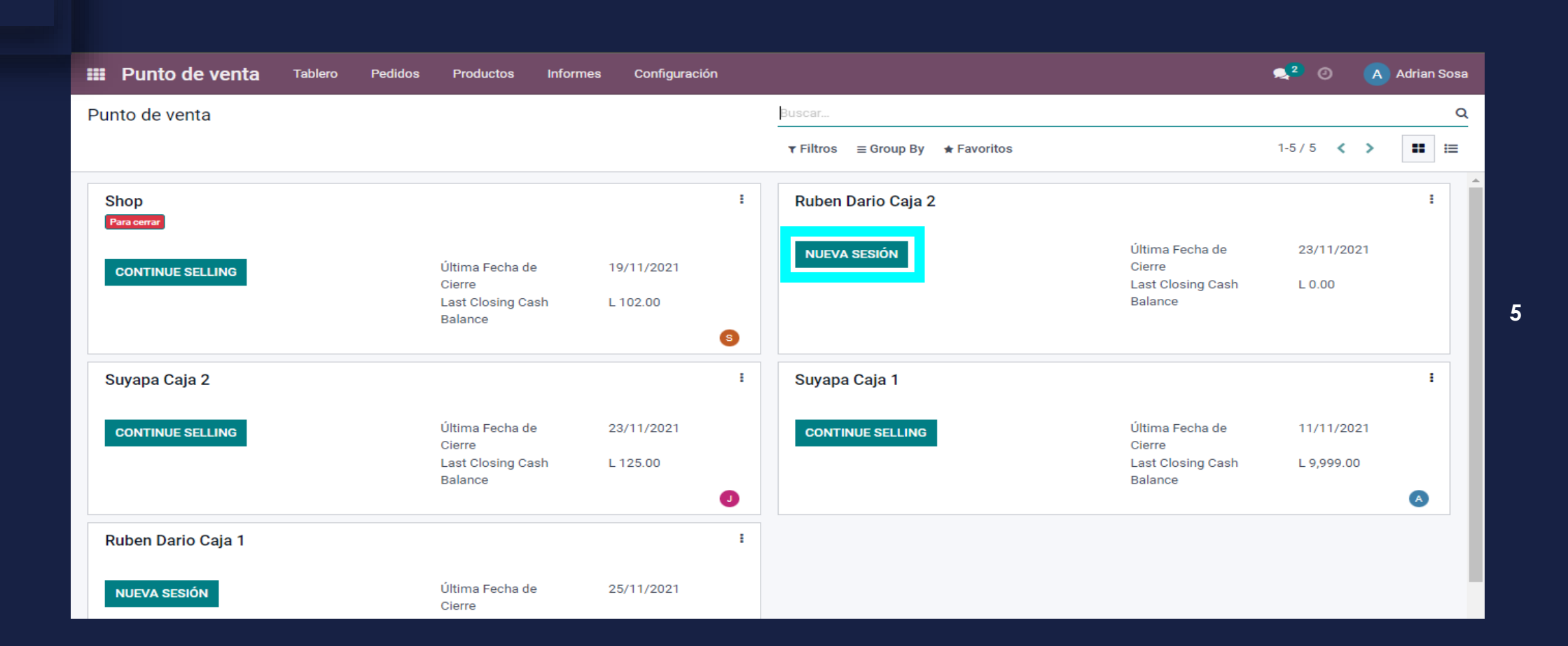

Manual de usuario

• Al ingresar a la sesión de punto de venta se debe de seleccionar la opción de *"Reembolso".* 

MEY-KO

6

В

Generar

Devolución de

Productos

| odoo         | Entrada / sali                          | ida de efe | ectivo   | <b>∳</b> <sup>3</sup> | Pedidos      | Q                            | 3uscar pro                      | ductos                            |                          |                                                                    |                                 | ×                                                   |                                                              |                                                             | G Gabriela                                             | Reyes             | 💎 🕞 Cerrar     |
|--------------|-----------------------------------------|------------|----------|-----------------------|--------------|------------------------------|---------------------------------|-----------------------------------|--------------------------|--------------------------------------------------------------------|---------------------------------|-----------------------------------------------------|--------------------------------------------------------------|-------------------------------------------------------------|--------------------------------------------------------|-------------------|----------------|
|              |                                         |            |          |                       |              |                              | Material N                      | /lédico                           | Biosegurid               | ad Cuidado e                                                       | n Casa                          | Diabetes                                            | Equipo de Diagnóstic                                         | o Escritorios                                               | Rehabilitación                                         | Sillas            | Terapia Respir |
|              |                                         |            |          |                       |              | •                            | -                               |                                   |                          |                                                                    |                                 |                                                     |                                                              |                                                             |                                                        |                   | • •            |
|              | -                                       | -          |          |                       |              | 1                            | L 135.00                        | 1                                 | L 652.17                 | <ul> <li>L 217.</li> </ul>                                         | 39 🚺                            | L 217.39                                            | L 217.39                                                     | 1 L 217.39                                                  |                                                        | 7.39              | <b>^</b>       |
|              | El pedido está vacío                    |            |          |                       |              | AGUA Di<br>gal               | ESTILADA - 1                    | BALANZ<br>MECAN<br>SENCIL         | ZA<br>JICA DE PISO<br>LA | BANDA ELASTICA<br>PARA EJERCICIOS<br>1.5 m - Nivel 2 -<br>Amarillo | BAI<br>PAI<br>1.5               | NDA ELASTICA<br>RA EJERCICIOS<br>m - Nivel 3 - Rojo | BANDA ELASTICA<br>PARA EJERCICIOS<br>1.5 m - Nivel 4 - Verde | BANDA ELASTICA<br>PARA EJERCICIOS<br>1.5 m - Nivel 5 - Azul | BANDA ELASTIC<br>PARA EJERCICIO<br>1.5 m - Nivel 6 - N | CA<br>DS<br>Vegro |                |
|              | Nota del Cliente 🚯 Información 🔎 Impues |            |          |                       |              | BASTON<br>DE 4 PAT<br>PEQUEÑ | A JUSTABLE<br>AS BASE<br>IA CON | BASTON<br>SENCIL                  | N AJUSTABLE<br>LO CON    | BASTON AJUSTAE<br>SENCILLO CON                                     | 22 1                            | STON AJUSTABLE                                      | BASTON AJUSTABLE<br>SENCILLO CON                             | BASTON PLEGABLE                                             | BASTON PLEGA                                           | 9.13<br>BLE       |                |
| 📕 Nota del C | liente 🛛 🛛 Inf                          | formació   | ón       | ┛ Impu                | uesto        | Plateado                     | DE VINILO -                     | Azul                              | ) DE GEL -               | MANGO DE GEL-<br>Negro                                             | Roj                             | ANGO DE GEL -<br>jo                                 | MANGO REDONDO<br>DE VINILO - Plateado                        | FORMA DE 1 - Negr<br>Floral                                 | o PARA NO VIDEN<br>- Rojo                              | ITES              |                |
| C Reembols   | o IIIII Enter Ce                        | ode        | \star Re | set Prog              | grams        | Ū                            | L-180.00                        |                                   | L 3,350.00               |                                                                    | <sup>36</sup> U                 | L 3,260.86                                          |                                                              |                                                             |                                                        | 0.00              |                |
| 🖈 Recompen   | isa 🗞 Quotat                            | tion/Ord   | der      | 🛍 Gift                | Card         | BIOFREE                      | ZE GEL - 2                      | BOTA<br>INMOVI<br>ALTA PA<br>- LG | ILIZARADO<br>ARA TOBILLO | BOTA<br>INMOVILIZARADO<br>ALTA PARA TOBIL<br>- MD                  | D BO<br>D INN<br>LO ALT<br>- SN | ITA<br>MOVILIZARADO<br>FA PARA TOBILLO<br>M         | BOTA<br>INMOVILIZARADO<br>CORTA PARA<br>TOBILLO - LG         | BOTA<br>INMOVILIZARADO<br>CORTA PARA<br>TOBILLO - MD        | INMOVILIZARAI<br>CORTA PARA<br>TOBILLO - SM            | DO                |                |
| La Cli       | iente                                   | 1          | 2        | 3                     | Cant.        | 1                            | L 4,000.00                      |                                   | L 4,000.00               |                                                                    | 0                               | L 200.00                                            | 1 200.00                                                     |                                                             |                                                        | 0.00              |                |
|              |                                         | 4          | 5        | 6                     | Desc.        | BRACE F                      | ARA                             | BRACE                             | PARA                     | BRACE PARA                                                         | CA/<br>FO                       | BESTRILLO DE<br>AM CON CORREA                       | CABESTRILLO DE<br>FOAM CON CORREA                            | CABESTRILLO DE<br>FOAM CON CORRE                            | CABESTRILLO D                                          | E<br>RREA         |                |
|              |                                         | 7          | 8        | 9                     | Precio       | HUMERC                       | ) - LG                          | HUMER                             | O-MD                     | HUMERO - SM                                                        | - LG                            | G - Negro                                           | MD - Negro     L 300.00                                      | - SM - Negro                                                | XL - Negro     L71                                     | 7.39              |                |
| Pa           | agos                                    | +/-        | 0        |                       | $\bigotimes$ | CABESTI<br>FOAM C            | NILLO DE<br>ON CORREA           | CABEST                            | RILLO DE<br>CON CORREA   | COLLAR CERVICA                                                     | L CO                            |                                                     | COLLAR CERVICAL                                              | TT-                                                         | AT .                                                   |                   |                |

#### Manual de usuario

Generar Devolución de Productos  Al ingresar a "Reembolso" se mostrará el listado de pedidos de ventas, del cual se debe de elegir el pedido que se debe realizar al devolución solicitada por el cliente.

MEY-KO

7

В

| odo          | 🔵 🐵 Entra    | da / salida de efect | tivo 🧃 | Pedidos                      |                |            |         |              |   |                                                                                   | G Gabri   | ela Reyes | ۲         | 🕞 Cerrar  |
|--------------|--------------|----------------------|--------|------------------------------|----------------|------------|---------|--------------|---|-----------------------------------------------------------------------------------|-----------|-----------|-----------|-----------|
| « Volver     | Nuevo pedido | •                    | Q Sear | ch Orders                    |                | Pagado 🗸   |         | <b>▲ Ⅰ Ⅰ</b> |   | Select the product(s) to refund and s                                             | et the qu | uantity   |           |           |
| Fecha        |              | Número de recibo     | D      | Cliente                      | Employee       | Total      | Estado  |              | ^ | BRACE PARA HUMERO - LG<br>1.00 Unidades at L 4,000.00 / Unid<br>-1.00 Reembolsado | ades      |           | L4        | ,000.00   |
| 2021-12-02 ( | 06:27 PM     | Orden 00096-00       | 3-0003 | Adrian Sosa                  | Gabriela Reyes | L 200.00   | Pagado  |              |   |                                                                                   |           |           |           |           |
| 2021-12-01   | 04:58 PM     | Orden 00092-00       | 3-0001 | Deco Addict                  | Gabriela Reyes | L 0.00     | Pagado  |              |   |                                                                                   |           | Total:    | L 4,0     | 00.00     |
| 2021-11-24   | 10:12 AM     | Orden 00092-00       | 1-0001 |                              | Gabriela Reyes | L 4,000.00 | Pagado  |              |   |                                                                                   |           | Impue     | stos: L s | 521.74    |
| 2021-11-24 : | 10:08 AM     | Orden 00092-00       | 1-0001 |                              | Gabriela Reyes | L 4,000.00 | Pagado  |              |   |                                                                                   |           |           |           |           |
| 2021-11-24 : | 10:04 AM     | Orden 00092-00       | 2-0001 | Jackie                       | Gabriela Reyes | L 135.00   | Pagado  |              |   |                                                                                   |           |           |           |           |
| 2021-11-20(  | 03:45 PM     | Orden 00092-00       | 2-0002 |                              | Gabriela Reyes | L 50.00    | Pagado  |              |   |                                                                                   |           |           |           |           |
| 2021-11-200  | 03:41 PM     | Orden 00092-00       | 2-0001 | Jackie                       | Gabriela Reyes | L 135.00   | Pagado  |              |   |                                                                                   |           |           |           |           |
| 2021-11-20(  | 03:39 PM     | Orden 00092-00       | 1-0001 |                              | Gabriela Reyes | L 4,000.00 | Pagado  |              |   | D Immini                                                                          |           |           |           |           |
| 2021-11-10   | 06:21 PM     | Orden 00086-00       | 1-0001 | Addison Olson                | Gabriela Reyes | L 8,000.00 | Pagado  |              |   |                                                                                   | recibo    |           |           |           |
| 2021-11-05   | 10:52 AM     | Orden 00079-00       | 1-0001 | Addison Olson                | Gabriela Reyes | L 652.17   | Pagado  |              |   | Liente                                                                            | 1         | 2         | 3         | Cant.     |
| 2021-11-02 ( | 04:38 PM     | Orden 00069-00       | 1-0001 | Azure Interior               | Gabriela Reyes | L 135.00   | Pagado  |              |   |                                                                                   | 4         | 5         | 6         | Desc      |
| 2021-11-02   | 02:57 PM     | Orden 00064-00       | 1-0002 | Byron Saul<br>Mendez Aguirre | Gabriela Reyes | L 700.00   | Pagado  |              |   |                                                                                   | 4         | 5         | 0         |           |
| 0004 44 007  | 00.55.014    | 0                    | 1 0000 | Burger Coul                  | Cabriele Deves | 1 4 707 47 | Deserte |              |   |                                                                                   | 7         | 8         | 9         | Precio    |
| 2021-11-02(  | UZ:55 PM     | Orden 00063-00       | 1-0002 | Mendez Aguirre               | Gabriela Reyes | L 1,707.17 | Pagado  |              |   | Reembolso                                                                         | +/-       | 0         |           | $\propto$ |
| 2021-11-02   | 02:50 PM     | Orden 00063-00       | 1-0001 | Byron Saul                   | Gabriela Reyes | L 1,486.22 | Pagado  |              | - |                                                                                   |           |           | •         |           |

#### Manual de usuario

 Para proceder con la gestión del reembolso después de haber elegido el pedido de venta, se debe de elegir el botón de *"Reembolso"*.

MEY-KO

8

В

Generar

Devolución de

Productos

| odoc         | ) 🗊 Entrac   | la / salida de efect | ivo 🤞   | <sup>3</sup> Pedidos |                |            |        |     |   | (                                                                                  | G Gabri   | iela Reyes | \$      | 🕞 Cerrar  |
|--------------|--------------|----------------------|---------|----------------------|----------------|------------|--------|-----|---|------------------------------------------------------------------------------------|-----------|------------|---------|-----------|
| « Volver     | Nuevo pedido |                      | Q Searc | ch Orders            |                | Pagado 🗸   |        | 1/2 |   | Select the product(s) to refund and se                                             | et the qu | uantity    |         |           |
| Fecha        |              | Número de recibo     | )       | Cliente              | Employee       | Total      | Estado |     | • | BRACE PARA HUMERO - LG<br>1.00 Unidades at L 4,000.00 / Unida<br>-1.00 Reembolsado | ides      |            | L 4     | 4,000.00  |
| 2021-12-020  | 6:27 PM      | Orden 00096-003      | 3-0003  | Adrian Sosa          | Gabriela Reyes | L 200.00   | Pagado |     |   |                                                                                    |           |            |         |           |
| 2021-12-010  | 4:58 PM      | Orden 00092-003      | 3-0001  | Deco Addict          | Gabriela Reyes | L 0.00     | Pagado |     |   |                                                                                    |           | Total      | : L 4,0 | 00.00     |
| 2021-11-24 1 | 0:12 AM      | Orden 00092-001      | 1-0001  |                      | Gabriela Reyes | L 4,000.00 | Pagado |     | _ |                                                                                    |           | Impue      | stos: L | 521.74    |
| 2021-11-24 1 | 0:08 AM      | Orden 00092-001      | 1-0001  |                      | Gabriela Reyes | L 4,000.00 | Pagado |     |   |                                                                                    |           |            |         |           |
| 2021-11-24 1 | 0:04 AM      | Orden 00092-002      | 2-0001  | Jackie               | Gabriela Reyes | L 135.00   | Pagado |     |   |                                                                                    |           |            |         |           |
| 2021-11-200  | 3:45 PM      | Orden 00092-002      | 2-0002  |                      | Gabriela Reyes | L 50.00    | Pagado |     |   |                                                                                    |           |            |         |           |
| 2021-11-200  | 3:41 PM      | Orden 00092-002      | 2-0001  | Jackie               | Gabriela Reyes | L 135.00   | Pagado |     |   |                                                                                    |           |            |         |           |
| 2021-11-200  | 3:39 PM      | Orden 00092-001      | 1-0001  |                      | Gabriela Reyes | L 4,000.00 | Pagado |     |   | Dimensionin                                                                        |           | ba         |         |           |
| 2021-11-100  | 6:21 PM      | Orden 00086-001      | 1-0001  | Addison Olson        | Gabriela Reyes | L 8,000.00 | Pagado |     |   |                                                                                    | recibo    |            |         |           |
| 2021-11-05 1 | 0:52 AM      | Orden 00079-001      | 1-0001  | Addison Olson        | Gabriela Reyes | L 652.17   | Pagado |     |   | Cliente                                                                            | 1         | 2          | 3       | Cant.     |
| 2021-11-020  | 4:38 PM      | Orden 00069-001      | 1-0001  | Azure Interior       | Gabriela Reyes | L 135.00   | Pagado |     |   |                                                                                    | 1         | 5          | 6       | Desc      |
| 2021-11-020  | 2:57 PM      | Orden 00064-001      | 1-0002  | Byron Saul           | Gabriela Reyes | L 700.00   | Pagado |     |   |                                                                                    | 4         | 5          | 0       |           |
| 2021-11-02.0 | 2.55 DM      | Orden 00062.001      | 1.0002  | Ruron Soul           | Cabriala Payas | 1 1 707 17 | Pagada |     |   |                                                                                    | 7         | 8          | 9       | Precio    |
| 2021-11-020  | 2.55 FIM     | Orden 00063-001      | 1-0002  | Mendez Aguirre       | Gabriela Reyes | L 1,707.17 | гадацо |     |   | Reembolso                                                                          | +/-       | 0          |         | $\propto$ |
| 2021-11-020  | 2:50 PM      | Orden 00063-001      | 1-0001  | Byron Saul           | Gabriela Reyes | L 1,486.22 | Pagado |     | - |                                                                                    |           | -          | •       |           |

Manual de usuario

Generar Devolución de Productos  Se debe de confirmar la cantidades de productos a procesar por reembolso, en este caso solo es un solo producto, por lo cual hay que elegir y digitar la cantidad numérica de #1 y luego seleccionar el botón de *"Reembolso"*.

MEY-KO

9

B

| odoc         | ) 💿 Entrad   | da / salida de efect | ivo 🭕  | <sup>3</sup> Pedidos |                |            |        |            |                                      |                                    | G Gabri   | ela Reyes | ۲       | 🕞 Cerrar  |
|--------------|--------------|----------------------|--------|----------------------|----------------|------------|--------|------------|--------------------------------------|------------------------------------|-----------|-----------|---------|-----------|
| « Volver     | Nuevo pedido |                      | Q Sear | ch Orders            |                | Pagado 🗸   |        | <b>▲</b> ► | Select the product(s)                | to refund and s                    | et the qu | antity    |         |           |
| Fecha        |              | Número de recibo     | D      | Cliente              | Employee       | Total      | Estado |            | BRACE PARA HUM<br>1.00 Unidades at L | <b>ERO - LG</b><br>4,000.00 / Unid | ades      |           | L4      | 4,000.00  |
| 2021-12-020  | 6:27 PM      | Orden 00096-00       | 3-0003 | Adrian Sosa          | Gabriela Reyes | L 200.00   | Pagado |            | To Refund: 1.00                      |                                    |           |           |         |           |
| 2021-12-010  | 4:58 PM      | Orden 00092-00       | 3-0001 | Deco Addict          | Gabriela Reyes | L 0.00     | Pagado |            |                                      |                                    |           | Tetel     | 140     | 00.00     |
| 2021-11-24 1 | 0:12 AM      | Orden 00092-001-0001 |        |                      | Gabriela Reyes | L 4,000.00 | Pagado |            |                                      |                                    |           | Inpue     | stos: L | 521.74    |
| 2021-11-24 1 | 0:08 AM      | Orden 00092-00       | 1-0001 |                      | Gabriela Reyes | L 4,000.00 | Pagado |            |                                      |                                    |           |           |         |           |
| 2021-11-24 1 | 0:04 AM      | Orden 00092-00       | 2-0001 | Jackie               | Gabriela Reyes | L 135.00   | Pagado |            |                                      |                                    |           |           |         |           |
| 2021-11-200  | 3:45 PM      | Orden 00092-00       | 2-0002 |                      | Gabriela Reyes | L 50.00    | Pagado |            |                                      |                                    |           |           |         |           |
| 2021-11-200  | 3:41 PM      | Orden 00092-00       | 2-0001 | Jackie               | Gabriela Reyes | L 135.00   | Pagado |            |                                      |                                    |           |           |         |           |
| 2021-11-200  | 3:39 PM      | Orden 00092-00       | 1-0001 |                      | Gabriela Reyes | L 4,000.00 | Pagado |            |                                      |                                    |           |           |         |           |
| 2021-11-100  | 6:21 PM      | Orden 00086-00       | 1-0001 | Addison Olson        | Gabriela Reyes | L 8,000.00 | Pagado |            |                                      |                                    | recibo    |           |         |           |
| 2021-11-05 1 | 0:52 AM      | Orden 00079-00       | 1-0001 | Addison Olson        | Gabriela Reyes | L 652.17   | Pagado |            | Client                               | e                                  | 1         | 2         | 3       | Cant.     |
| 2021-11-020  | 4:38 PM      | Orden 00069-00       | 1-0001 | Azure Interior       | Gabriela Reyes | L 135.00   | Pagado |            |                                      |                                    | 4         | E         | 4       | Dosc      |
| 2021-11-02 0 | 2:57 PM      | Orden 00064-00       | 1-0002 | Byron Saul           | Gabriela Reyes | L 700.00   | Pagado |            |                                      |                                    | 4         | 5         | 0       | Desc.     |
| 2021 11 02 0 | 2.55.014     | Orden 000(2.02       | 1.0000 | Burnan Saul          | Cabriele Devee | 1 1 707 47 | Dennel |            |                                      |                                    | 7         | 8         | 9       | Precio    |
| 2021-11-020  | 2:55 PM      | Orden 00063-00       | 1-0002 | Mendez Aguirre       | Gabriela Reyes | L 1,707.17 | Pagado |            | Reembo                               | olso                               | +/-       | 0         |         | $\propto$ |
| 2021-11-02 0 | 2:50 PM      | Orden 00063-00       | 1-0001 | Byron Saul           | Gabriela Reyes | L 1,486.22 | Pagado |            |                                      |                                    | .,        | Ū         | •       |           |

#### Manual de usuario

Generar Devolución de Productos • Como se puede observar, los montos del pedido u las cantidades unitarias han cambiado a valor negativo (-). Para continuar se debe de elegir la opción de *"Pagos".* 

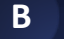

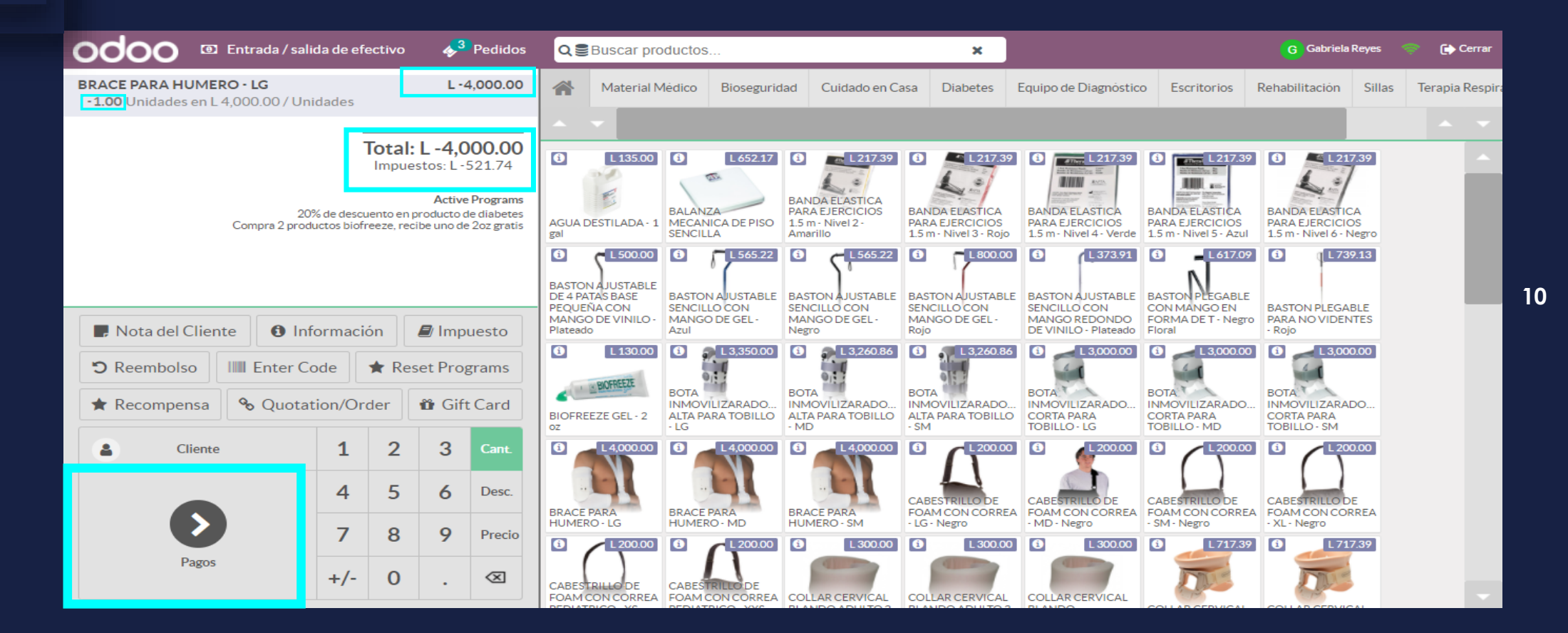

#### Manual de usuario

Mey-KQ

11

Generar Devolución de Productos  Al haber seleccionado el pago del reembolso, se podrá observar que se indicará la cantidad restante a pagar es de L. 0.00 y el cambio a entregar al cliente es del valor del producto en gestión de devolución, en este caso L. 4,000.00. para realizar la devolución monetaria se debe de elegir *"Validar"*.

В

| doo 💿 Entrada/sal | lida de efectivo 🛛 💊 🧏 Pedidos |                                                                                                    | 🔓 Gabriela Reyes 💿 🕞 Cerrar |
|-------------------|--------------------------------|----------------------------------------------------------------------------------------------------|-----------------------------|
|                   | « Volver                       | Pagos Validar »                                                                                      |                             |
|                   | Efectivo 0.00 O                | restantes L 0.00         Cambio L 4,000.00           Total Due L -4,000.00         Cambio L 4,000.00 |                             |
|                   | Efectivo                       |                                                                                                    |                             |
|                   | Transferencia                  | 1 2 3 +10 Cliente                                                                                    |                             |
|                   | Tarjeta                        | 4 5 6 +20 O Ship Later                                                                               |                             |
|                   | Cheque                         | 7 8 9 +50                                                                                            |                             |
|                   |                                | +/- 0 . 🛛                                                                                            |                             |
|                   |                                |                                                                                                    |                             |

#### Manual de usuario

Mey-KO

12

Generar Devolución de Productos

В

Al haber seleccionado *"Validar"*, se mostrará el recibo evidenciando la <u>devolución</u>, se puede proceder a archivar el recibo o imprimirlo.

MEY-KO Imprimir Total: 1 hoja de papel Grupo Meyko Tel.:(+504) 2232-3544 info@grupomeyko.hn Impresora http://www.grupomeyko.hn Grupo Mey-Ko, S.A. tiendameyko.com Canon iRC1335iF Servido por Gabriela Reyes Copias **BRACE PARA HUMERO - LG**  $-1 \times 4.000.00$ -4.000.00 1 \_\_\_\_\_ L-4,000.00 TOTAL Disposición Vertical 0.00 Efectivo CAMBIO L4,000.00 Horizontal ISV por Pagar -521.74L-521.74 Total de Impuestos Páginas https://grupomeyko.com/garantias-y-O Todos devoluciones Por ejemplo, 1-5, 8, 11-13 Orden 00096-003-0004 02/12/2021 18:57:24 -Color Imprimir Cancelar

#### Manual de usuario

Generar Devolución de Productos

В

• Después de archivar o enviar el Recibo, se puede enviar por correo electrónico. En este paso la gestión de devolución ha quedado concluida.

MEY-KO

13

• Para continuar a realizar otras actividades se debe de elegir la opción de *"Nuevo Pedido".* 

| OCOO I Entrada / s | salida de efectivo 🤞 Pedidos                |                                                                                                    | G Gabriela Reyes 💿 🕞 Cerra |
|--------------------|---------------------------------------------|----------------------------------------------------------------------------------------------------|----------------------------|
|                    | L -4,000.00                                 | Nuevo pedido »                                                                                                    |                            |
|                    | How would you like to receive your receipt? | Mey-KQ                                                                                                    |                            |
|                    | 🕀 Imprimir recibo                           | Grupo Meyko<br>Tel:(+504) 2232-3544<br>info@grupomeyko.hn<br>http://www.grupomeyko.hn<br>Grupo Mey-Ko, S.A.<br>tiendameyko.com |                            |
|                    | Recibo por email                            | Servido por Gabriela Reyes                                                                                                    |                            |
|                    |                                             | BRACE PARA HUMERO - LG<br>-1 x 4,000.00 -4,000.00                                                                              |                            |
|                    |                                             | TOTAL L-4,000.00                                                                                                    |                            |
|                    |                                             | Efectivo 0.00                                                                                                    |                            |
|                    |                                             | CAMBIO L 4,000.00                                                                                                    |                            |
|                    |                                             | ISV por Pagar -521.74<br>Total de Impuestos L -521.74                                                                          |                            |
|                    |                                             | https://grupomeyko.com/garantias-y-<br>devoluciones                                                                            |                            |
|                    |                                             | Orden 00096-003-0004<br>02/12/2021 18:57:24                                                                                    |                            |

### Manual de usuario

Seleccionar la Aplicación de Punto de Venta

Α

Otra forma de visualizar el inventario es por medio de la aplicación de punto de venta. Como alternativa al proceso, se debe de ingresar a la aplicación de "Punto de Venta" que se encuentra en la pantalla principal.

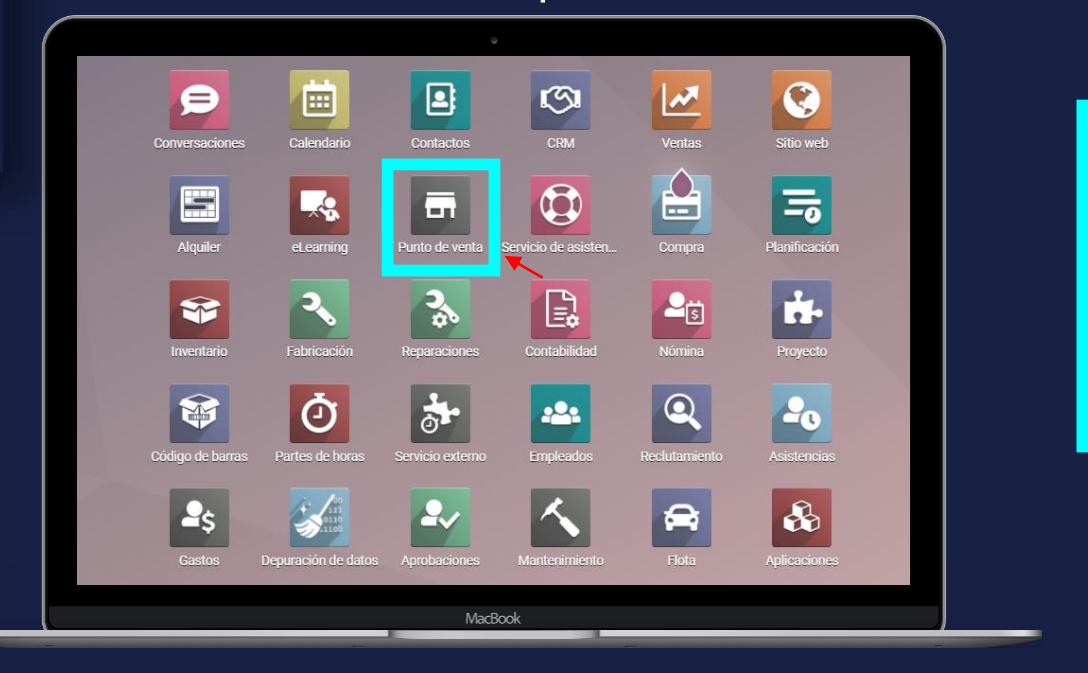

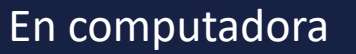

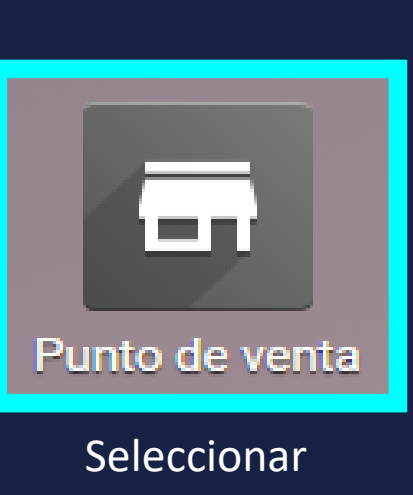

esta opción

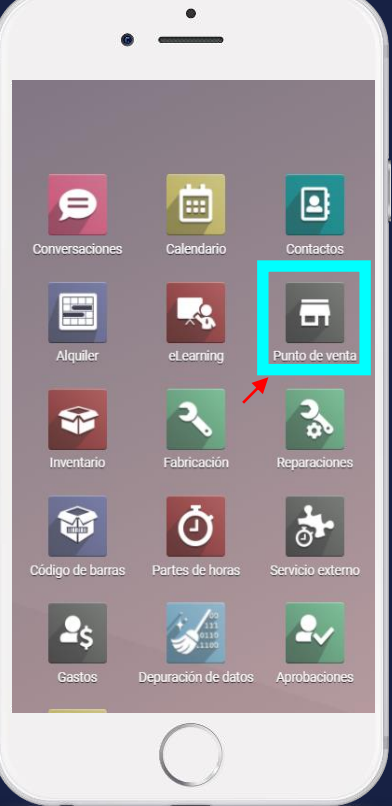

14

MEY-KO

En teléfono

#### Manual de usuario

Generar Devolución de Productos

В

 Para poder visualizar los pedidos realizados, se debe de seleccionar la caja y dentro de la casilla de la caja elegida, se debe de seleccionar la opción de los 3 puntos ubicada en la esquina superior derecha de la casilla de la caja seleccionada.

| III Punto de venta  | Tablero Pedidos | Productos Inf                                             | formes Configuracio    | ón |                                                       |                                                           | 🔍 🔍 🖉                    | Adrian Sosa |
|---------------------|-----------------|-----------------------------------------------------------|------------------------|----|-------------------------------------------------------|-----------------------------------------------------------|--------------------------|-------------|
| Punto de venta      |                 |                                                           |                        |    | Buscar                                                |                                                           |                          | ۹           |
|                     |                 |                                                           |                        |    | <b>▼</b> Filtros $\equiv$ Group By <b>★</b> Favoritos |                                                           | 1-5/5 < >                | ••          |
| Shop<br>Para cerrar |                 |                                                           |                        | ÷  | Ruben Dario Caja 2                                    |                                                           |                          | I           |
| CONTINUE SELLING    |                 | Última Fecha de<br>Cierre<br>Last Closing Cash<br>Balance | 19/11/2021<br>L 102.00 | S  | NUEVA SESIÓN                                          | Última Fecha de<br>Cierre<br>Last Closing Cash<br>Balance | 23/11/2021<br>L 0.00     |             |
| Suyapa Caja 2       |                 |                                                           |                        | ÷  | Suyapa Caja 1                                         |                                                           |                          | :           |
| CONTINUE SELLING    |                 | Última Fecha de<br>Cierre<br>Last Closing Cash<br>Balance | 23/11/2021<br>L 125.00 |    | CONTINUE SELLING                                      | Última Fecha de<br>Cierre<br>Last Closing Cash<br>Balance | 11/11/2021<br>L 9,999.00 |             |
| Ruben Dario Caja 1  |                 |                                                           |                        | :  |                                                       |                                                           |                          |             |
| NUEVA SESIÓN        |                 | Última Fecha de<br>Cierre                                 | 25/11/2021             |    |                                                       |                                                           |                          |             |

15

#### Manual de usuario

 Al seleccionar los 3 puntos, se debe de elegir la opción de "Pedidos" debajo de la columna de "Ver".

MEY-KO

В

Generar

Devolución de

**Productos** 

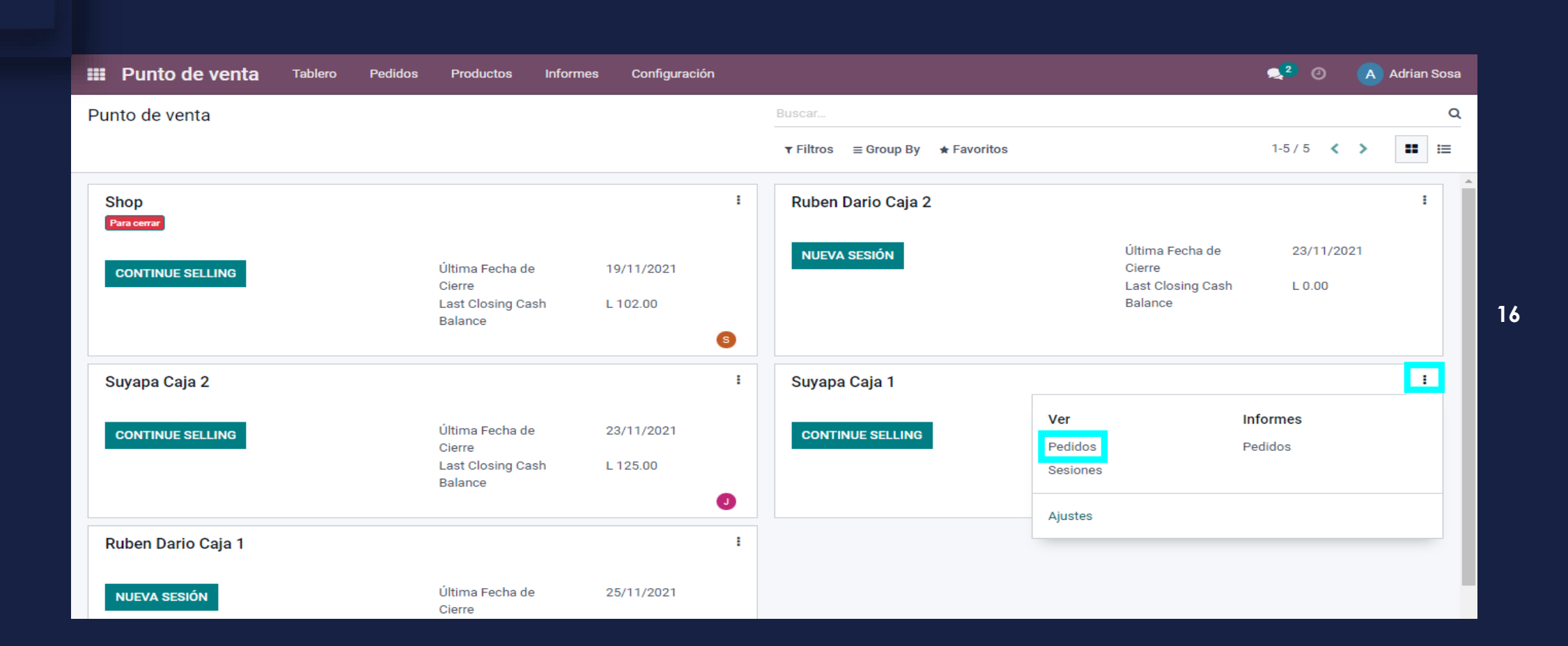

#### Manual de usuario

Generar

Devolución de

Productos

В

 Al haber elegido el listado de productos en la opción de "Pedidos", se observará el listado completos de los pedidos realizados. Se debe de elegir el pedido en gestión de reembolso.

Punto de venta Tablero Configuración 2 Θ A Adrian Sosa Pedidos Productos Informes Punto de venta / Pedidos Punto de venta Suyapa Caja 1 (Adrian Sosa) x Buscar. Q \* ≡ Group By ★ Favoritos 1-6/6 < > ▼ Filtros Ref. venta Sesión Fecha Número de recibo Cliente Empleado Total Estado Suyapa Caja 2/0002REEMBOLSO POS/00092 26/11/2021 10:20:54 Orden 00070-001-0001 Test, Karla Lopez L-1.00 Nuevo Suyapa Caja 2/0004REEMBOLSO POS/00092 26/11/2021 10:11:23 Orden 00092-002-0007 L-12.00 Pagado Suyapa Caja 2/0004 26/11/2021 10:08:50 Orden 00092-002-0006 L 23.00 Pagado POS/00092 L 1.00 Publicado Suyapa Caja 2/0003 POS/00070 11/11/2021 15:30:42 Orden 00070-001-0002 Test, Karla Lopez Suyapa Caja 2/0002 Orden 00070-001-0001 L 1.00 Publicado POS/00070 11/11/2021 15:23:43 Test, Karla Lopez Suyapa Caja 2/0001 POS/00065 08/11/2021 16:14:40 Orden 00065-001-0001 Barry Zavala L 50,000.00 Publicado

50,012.00

17

#### Manual de usuario

Generar

Devolución de

Productos

В

 Para continuar con la gestión de reembolso se debe de elegir la opción de "Devolver Productos".

MEY-KO

18

**2** 0 Punto de venta Tablero Pedidos Informes Configuración A Adrian Sosa Productos Pedidos / Suyapa Caja 2/0004 3/6 < > EDITAR Acción DEVOLVER PRODUCTOS NUEVO PAGADO PUBLICADO D Reembolsos Ref. venta Suyapa Caja 2/0004 Fecha 26/11/2021 10:08:50 Sesión POS/00092 Cajero Adrian Sosa Cliente Posición fiscal Productos Pagos Información extra Notas Nombre completo de producto Lote / Número serial Cantidad UdM Precio unitario Desc.% Impuestos Subtotal neto Subtotal AZAFATE DE MEDICAMENTO PARA CAMA - Crown 21.00 Unidades L 1.00 0.00 (ISV por Pagar L 18.26 L 21.00 (ISV por Pagar) AZAFATE PARA MESA DE MAYO - Crown 1.00 Unidades L 1.00 0.00 L 0.87 L 1.00 (ISV por Pagar CANULA DE NOVAK - Krown 1.00 Unidades L 1.00 0.00 L 0.87 L 1.00 Impuestos: L 3.00 L 23.00 Total:

#### Manual de usuario

Generar Devolución de Productos

В

 Al haber elegido "Devolver Productos", se reflejarán los totales monetarios en valor negativo, debido a que es la cantidad que se le debe de devolver l cliente. Adicionalmente estos productos se reflejarán reinsertados en el inventario.

| III Punto d  | de venta 🛛 T    | ablero      | Pedidos     | Productos  | Informes        | Configuración |            |                 |                      |               | 🔍 <sup>2</sup> 📀 | A Adrian Sosa |
|--------------|-----------------|-------------|-------------|------------|-----------------|---------------|------------|-----------------|----------------------|---------------|------------------|---------------|
| Pedidos / Su | uyapa Caja 2/0  | 0004/S      | uyapa Caj   | a 2/0004R  | EEMBOLSO        | )             |            |                 |                      |               |                  |               |
| EDITAR       |                 |             |             |            |                 | Acc           | ción       |                 |                      |               |                  | 1/1 < >       |
| PAGOS        |                 |             |             |            |                 |               |            |                 |                      |               | NUEVO PAGADO     | PUBLICADO     |
|              |                 |             |             |            |                 |               |            |                 |                      |               | Pedidos Ree      |               |
|              | Ref. venta      |             | Suyapa Caja | 2/0004REEM | BOLSO           |               | Fe         | echa            | 26/11/2021 17:39:33  |               |                  |               |
|              | Sesión          |             | POS/00092   |            |                 |               |            |                 |                      |               |                  |               |
|              | Cajero          |             | Adrian Sosa |            |                 |               | CI         | iente           |                      |               |                  |               |
|              | Posición fiscal |             |             |            |                 |               |            |                 |                      |               |                  |               |
|              |                 |             |             |            |                 |               |            |                 |                      |               |                  |               |
|              | Productos       | Pagos       | Informaciór | n extra No | tas             |               |            |                 |                      |               |                  |               |
|              | Nombre compl    | leto de pro | ducto       | Lote       | e / Número seri | . Cantidad    | UdM        | Precio unitario | Desc.% Impuestos     | Subtotal neto | Subtotal 🚦       |               |
|              | AZAFATE DE M    | IEDICAME    | NTO PARA CA | MA - C     |                 | -9.00         | ) Unidades | L 1.00          | 0.00 (ISV por Pagar) | L -18.26      | L-21.00 💼        |               |
|              | AZAFATE PARA    | A MESA DE   | MAYO - Crow | 'n         |                 | -1.00         | ) Unidades | L 1.00          | 0.00 (ISV por Pagar) | L -0.87       | L-1.00 💼         |               |
|              | CANULA DE NO    | OVAK - Kro  | wn          |            |                 | -1.00         | Unidades   | L 1.00          | 0.00 ISV por Pagar   | L -0.87       | L-1.00 💼         |               |
|              | Agregar línea   |             |             |            |                 |               |            |                 |                      |               |                  |               |
|              |                 |             |             |            |                 |               |            |                 |                      | Impuest       | os: L-3.00       |               |
|              |                 |             |             |            |                 |               |            |                 |                      | Tota          | al: L-23.00      |               |

19

#### Manual de usuario

Generar Devolución de Productos

В

 Para realizar la devolución primero hay que elegir el método de pago según la forma de pago inicial del cliente, (efectivo, tarjeta, cheque o transferencia). Luego, Odoo automáticamente colocará el valor a devolver con valor negativo (-). Para continuar se debe de elegir la opción de *"Realizar Pago"*.

MEY-KO

20

| III Punto (            | de venta                 | Tablara Badidaa     | Deadua      | too Ir     | formoo (   | Configuración |           |                 |        |                 |               | × 2 0         | A Adrian |
|------------------------|--------------------------|---------------------|-------------|------------|------------|---------------|-----------|-----------------|--------|-----------------|---------------|---------------|----------|
| Pedidos / Su<br>editar | uyapa Caja               | Vétodo de paro      | Efectivo    | Caia 1-Sun | /909       |               |           |                 |        |                 |               |               | 1/1 🔇    |
| PAGOS                  |                          | mporte              | -23.00      | Caja 1-Suy | /apa       | Transfer      | encias    |                 |        |                 |               |               |          |
|                        | F                        | Referencia del pago |             |            |            | Efectivo      | -Caja 1-  | Suyapa          |        |                 |               |               |          |
|                        |                          |                     |             |            |            | Tarjeta d     | le credit | o-Ficohsa-Suya  | ра     |                 |               |               |          |
|                        | Ref. venta               | REALIZAR PAGO       | CANCELAR    |            |            | Cheques       | 6         |                 |        |                 |               |               |          |
|                        | Sesión                   | F-03/000            | 192         |            |            | Pixel Pa      | y-Ficohs  | a-Suyapa        |        |                 |               |               |          |
|                        | Cajero<br>Posición fisca | Adrian S            | osa         |            |            | Tarjeta d     | le crédit | o-BAC-Suyapa    |        |                 |               |               |          |
|                        | Productos                | Pagos Informa       | ación extra | Notas      |            |               |           |                 |        |                 |               |               |          |
|                        | Nombre com               | pleto de producto   |             | Lote / N   | úmero seri | Cantidad      | UdM       | Precio unitario | Desc.% | Impuestos       | Subtotal neto | Subtotal      | I        |
|                        | AZAFATE DE               | MEDICAMENTO PARA    | A CAMA - C  |            |            | -9.00         | Unidades  | L 1.00          | 0.00   | (ISV por Pagar) | L -18.26      | L-21.00 📋     |          |
|                        | AZAFATE PAF              | RA MESA DE MAYO - O | Crown       |            |            | -1.00         | Unidades  | L 1.00          | 0.00   | (ISV por Pagar) | L -0.87       | L-1.00 📋      |          |
|                        | CANULA DE N              | NOVAK - Krown       |             |            |            | -1.00         | Unidades  | L 1.00          | 0.00   | (ISV por Pagar) | L -0.87       | L-1.00 💼      |          |
|                        | Agregar línea            |                     |             |            |            |               |           |                 |        |                 |               |               |          |
|                        |                          |                     |             |            |            |               |           |                 |        |                 | Impues        | tos: L -3.00  |          |
|                        |                          |                     |             |            |            |               |           |                 |        |                 | Tot           | tal: L -23.00 |          |

#### Manual de usuario

Generar Devolución de Productos

В

 Ahora el status del reembolso ha cambiado a "Pagado", y Odoo automáticamente a regresado los productos al inventario de Meyko; el cual se puede verificar revisando el o los productos devueltos en la lista del Inventario en Informes y Movimientos de Productos.

MEY-KO

21

| III Punto d  | le venta ⊤      | ablero      | Pedidos        | Productos  | Informes      | Configuración   |            |                 |                |                 |               | <b>,2</b> Ø      | Adrian Sosa |
|--------------|-----------------|-------------|----------------|------------|---------------|-----------------|------------|-----------------|----------------|-----------------|---------------|------------------|-------------|
| Pedidos / Su | iyapa Caja 2/0  | 0004/S      | Suyapa Caja    | a 2/0004F  | REEMBOLSO     | )               |            |                 |                |                 |               |                  |             |
| EDITAR       |                 |             |                |            |               | Acción          |            |                 |                |                 |               |                  | 1/1 < >     |
|              |                 |             |                |            |               |                 |            |                 |                |                 | N             | JEVC PAGAD       | PUBLICADO   |
|              |                 |             |                |            |               |                 |            |                 |                |                 | Ì             | 1<br>Pedidos Ree |             |
|              | Ref. venta      |             | Suyapa Caja 2  | 2/0004REEM | BOLSO         |                 | Fecha      | 20              | 6/11/2021 17:3 | 9:33            |               |                  |             |
|              | Sesión          |             | POS/00092      |            |               |                 |            |                 |                |                 |               |                  |             |
|              | Cajero          |             | Adrian Sosa    |            |               |                 | Cliente    |                 |                |                 |               |                  |             |
|              | Posición fiscal | I           |                |            |               |                 |            |                 |                |                 |               |                  |             |
|              | Productos       | Pagos       | Información    | extra No   | tas           |                 |            |                 |                |                 |               |                  |             |
|              | Nombre comp     | leto de pro | oducto         |            | Lote / Número | serial Cantidad | UdM        | Precio unitario | Desc.%         | Impuestos       | Subtotal neto | Subtotal         | I IIII      |
|              | AZAFATE DE N    | IEDICAME    | NTO PARA CAN   | /A - Crown |               | -9.00           | ) Unidades | L 1.00          | 0.00           | (ISV por Pagar) | L -18.26      | L -21.00         |             |
|              | AZAFATE PARA    | A MESA DE   | E MAYO - Crowr | ı          |               | -1.00           | ) Unidades | L 1.00          | 0.00           | (ISV por Pagar) | L -0.87       | L-1.00           |             |
|              | CANULA DE NO    | OVAK - Kro  | own            |            |               | -1.00           | ) Unidades | L 1.00          | 0.00           | (ISV por Pagar) | L -0.87       | L -1.00          |             |
|              |                 |             |                |            |               |                 |            |                 |                |                 |               |                  |             |
|              |                 |             |                |            |               |                 |            |                 |                |                 | Impuestos:    | L -3.00          |             |
|              |                 |             |                |            |               |                 |            |                 |                |                 | Total:        | L -23.00         |             |

Manual de usuario

Mey-KO

Seleccionar la Aplicación de Inventario

С

Ingresar a la aplicación de "Inventario" que se encuentra en la pantalla principal.

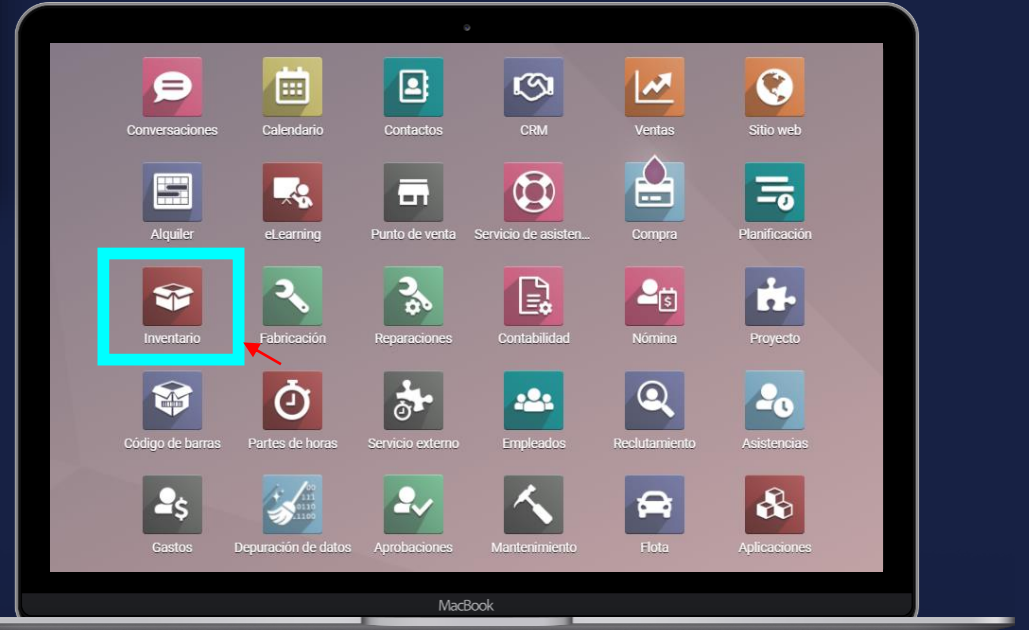

En computadora

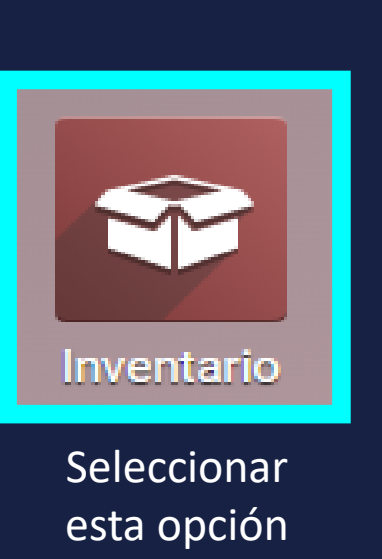

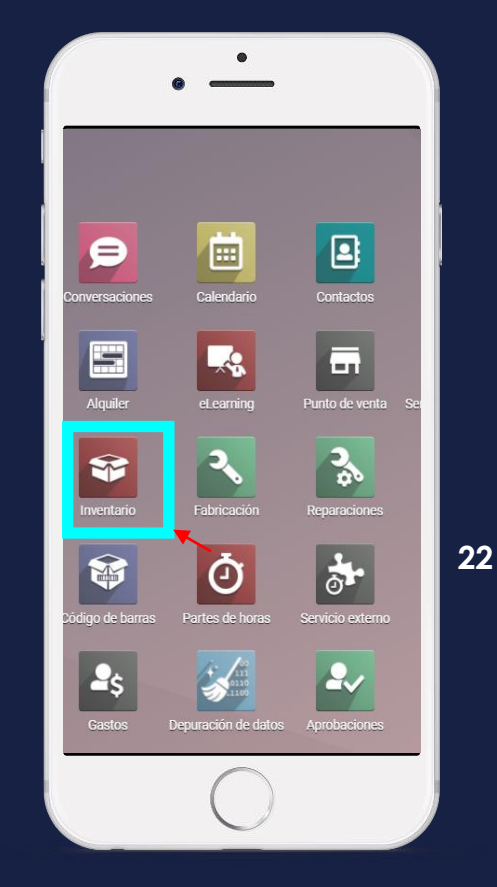

En teléfono

#### Manual de usuario

Validar Movimiento Interno de Inventario • Para visualizar el movimiento de devolución automático de Odoo, se debe de ir a *"Informes"* y luego a *"Movimiento de Productos"*.

MEY-KO

D

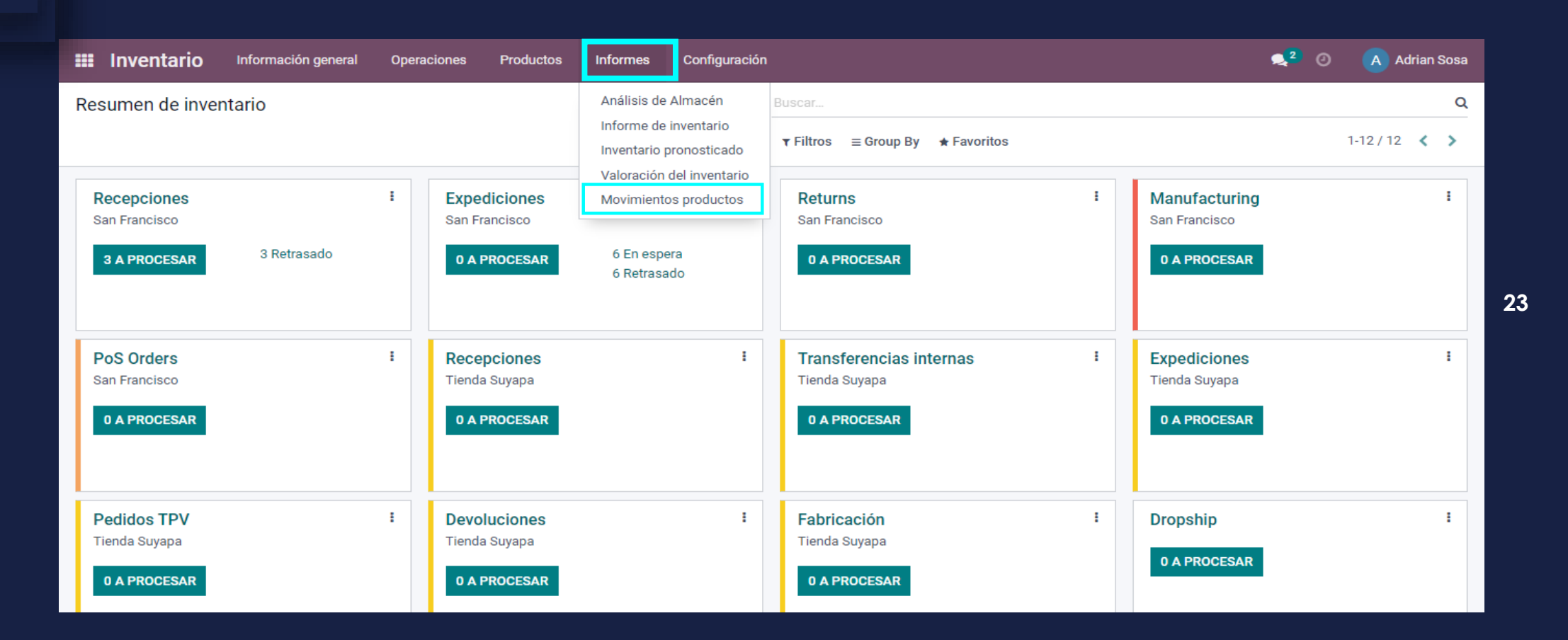

#### Manual de usuario

• Al haber seleccionado *"Movimiento de Productos",* se puede observar el listado de los movimientos de productos realizados.

В

Generar

Devolución de

Productos

| 🗰 Inventario              | Información general  | Operaciones | Productos Informes | Configuración    |                          |                   | 2 <sup>2</sup>   | 0 🔺    | Adrian | n Sosa |
|---------------------------|----------------------|-------------|--------------------|------------------|--------------------------|-------------------|------------------|--------|--------|--------|
| Movimientos prod          | uctos                |             |                    | T Hecho          | x T Last 12 Months x ≡ F | Producto × Buscar |                  |        |        | Q      |
| *                         |                      |             |                    | <b>▼</b> Filtros | ≡ Group By ★ Favoritos   |                   | 1-7/7 🔇          | > :    | = ==   | ⊞      |
| 🗌 Fecha 🔻                 | Referencia           | Producto    | Lote/Nº de se      | rie 👻 Desde      | Hasta                    | Cantidad h        | Unidad de medida | Estado |        |        |
| ▶ [K-32-575] ABRE BOCA    | DE DOYEN-JANSEN - Kr | own (3)     |                    | Lote/Nº de serie |                          | 35.00             |                  |        |        |        |
| ▶ Equipo de Rayos - x (2) |                      |             |                    |                  |                          | 4.00              |                  |        |        |        |
| ▶ Hamburguesa (48)        |                      |             |                    |                  |                          | 55,523.00         |                  |        |        |        |
| Marcapaso (5)             |                      |             |                    |                  |                          | 5.00              |                  |        |        |        |
| Producto AVCO (5)         |                      |             |                    |                  |                          | 500.00            |                  |        |        |        |
| Producto FIFO (3)         |                      |             |                    |                  |                          | 350.00            |                  |        |        |        |
| Producto Promedio (3)     |                      |             |                    |                  |                          | 350.00            |                  |        |        |        |

24